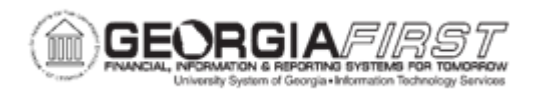

## **AP.020.520 – CREATING EXPRESS CHECKS**

| Purpose                      | <ul><li>To create an Express Payment.</li><li>To verify that the Pay Cycle status shows complete.</li></ul>                                                                                                    |
|------------------------------|----------------------------------------------------------------------------------------------------|
| Description                  | Occasionally, users may want to pay a voucher outside of the<br>normal pay cycle. This may happen if a vendor demands payment<br>early or special arrangements are made with a vendor to pay a<br>voucher outside the normal pay cycle.<br>Express payments offer a lot of flexibility on paying vendors on<br>demand. Users can pay a single voucher or pay multiple vouchers<br>for same vendor. |
| Security Role                | BOR_AP_VOUCHER_ENTRY and<br>BOR_AP_CRTE_PMNTS_PRC                                                                                                    |
| Dependencies/<br>Constraints | None                                                                                                    |
| Additional<br>Information    | None                                                                                                    |

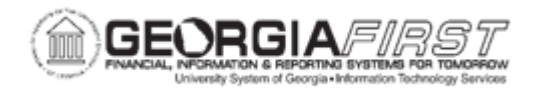

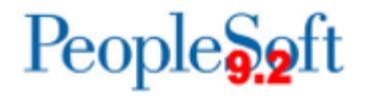

## **Procedure**

Below are step by step instructions on how to create an express check.

| Step | Action                                                                                                    |
|------|----------------------------------------------------------------------------------------------------|
| 1.   | Click the NavBar icon.                                                                                                    |
| 2.   | Click the Menu icon.                                                                                                    |
| 3.   | Click the Accounts Payable link.                                                                                                    |
| 4.   | Click the Vouchers link.                                                                                                    |
| 5.   | Click the Add/Update link.                                                                                                    |
| 6.   | Click the <b>Regular Entry</b> link.                                                                                                    |
| 7.   | Click the Find an Existing Value tab.                                                                                                    |
| 8.   | Enter Voucher ID in the Voucher ID field.                                                                                                    |
| 9.   | Click the <b>Search</b> object.                                                                                                    |
| 10.  | Click the <b>Payments</b> tab.                                                                                                    |
| 11.  | Click the Express Payment link.                                                                                                    |
| 12.  | In the Payment Detail section, enter <b>Payment Date</b> .                                                                                                    |
| 13.  | If there are multiple vouchers for same supplier that need to be paid, click on the <b>Add All Vouchers</b> button.<br>Note: The Payment Location and Address will need to be the same on all vouchers for this function to pull in all vouchers. |
| 14.  | Users can add (+) or remove (-) vouchers in the Select Voucher section.                                                                                                    |
| 15.  | Once the voucher(s) are selected, Click the Server Name list.                                                                                                    |
| 16.  | Click the <b>PSUNX</b> list item.                                                                                                    |
| 17.  | Click the <b>Create Payment</b> button.<br>The XPC0XX pay cycle window opens. If needed, make note of the pay cycle name.                                                                                                    |
| 18.  | Click the <b>Refresh</b> button until pay cycle process completes.                                                                                                    |
| 19.  | In the Pay Cycle Results section, select <b>PSUNX</b> for the Server Name and select <b>Web</b> for the Output type for both Print Checks and Print File Copy.                                                                                    |
| 20.  | Click the <b>Process</b> button for Print Checks.                                                                                                    |
| 21.  | Click the <b>Process</b> button for Print File Copy.                                                                                                    |
| 22.  | Check Process Monitor to confirm processes complete.                                                                                                    |
| 23.  | Open Report Manager to retrieve check and check copy files.                                                                                                    |

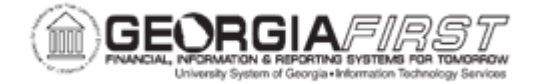

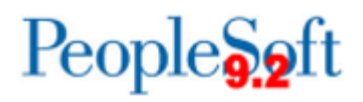